## » Telemedicina

Con tu celular, desde la App IOMA Digital, podés acceder a **guardias las 24 horas** y **atención con especialistas.** 

Las y los profesionales pueden realizar recetas electrónicas y órdenes médicas. Si aún no bajaste la App IOMA Digital o no la actualizaste, podés hacerlo desde Play Store o App Store.

Las personas afiliadas a la obra social pueden acceder a sus consultas con el **100% de cobertura,** sin abonar ningún tipo de copago.

Telemedicina IOMA representa un gran avance en materia de salud pública, ya que las personas afiliadas pueden recibir la atención y el tratamiento que necesitan de forma ágil y segura.

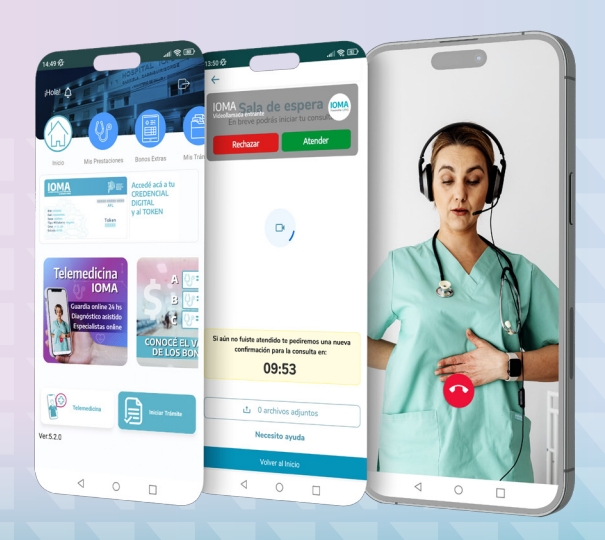

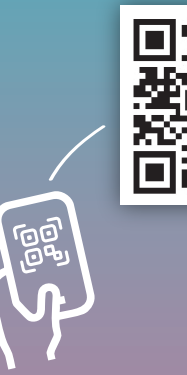

ioma.gba.gob.arApp IOMA Digital

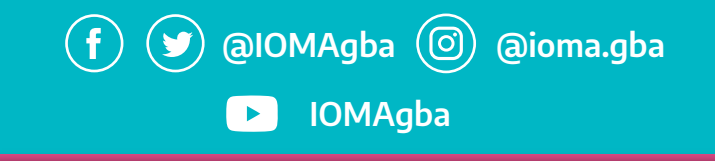

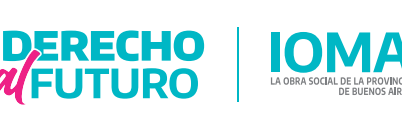

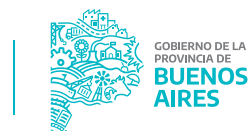

# IOMA DIGITAL

### DONDE ESTÉS iTUS TRÁMITES A UN CLIC!

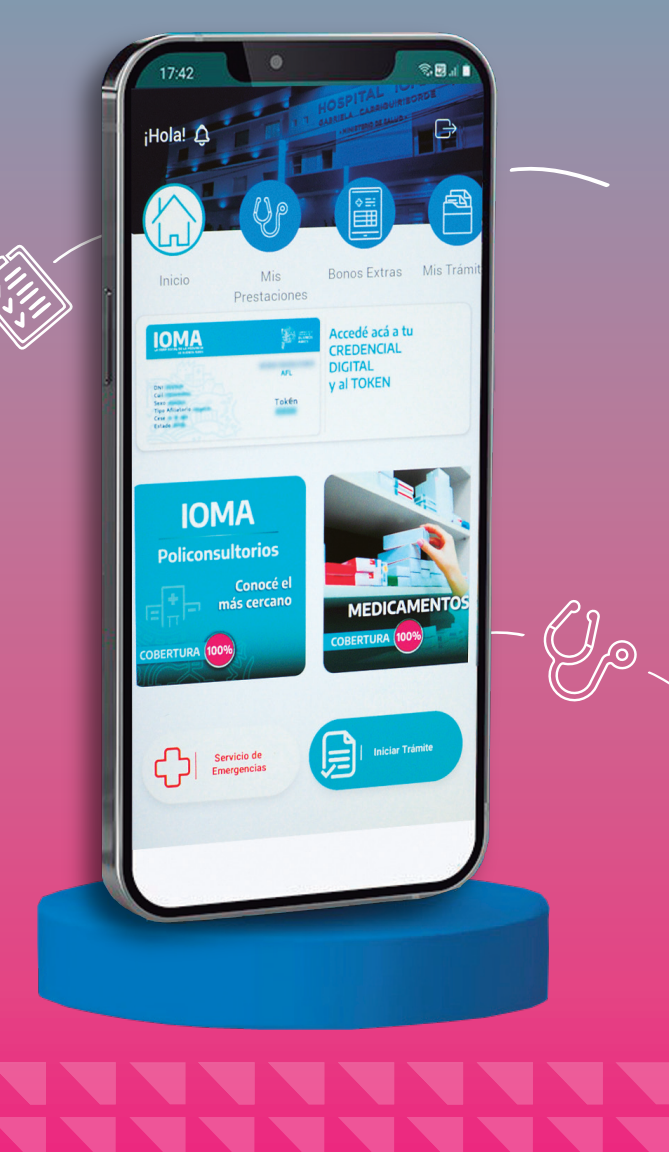

## » Receta Electrónica

Una vez generada por tu profesional médico/a, podés encontrar la receta electrónica en la web de IOMA.

#### Autogestión Afiliadas/os – Recetas Electrónicas

Imprimila o llevala en tu celular para mostrar en la farmacia.

#### **Autorizaciones**

Realizá los trámites de autorizaciones de tus medicamentos y prácticas médicas de manera rápida y sencilla. Hacelo desde la página oficial **www.ioma.gba.gob.ar** o desde la **App IOMA Digital**, que podés descargar desde Play Store o App Store.

#### ¿Cómo inicio mi trámite?

#### Si usás la App, seguí estos pasos:

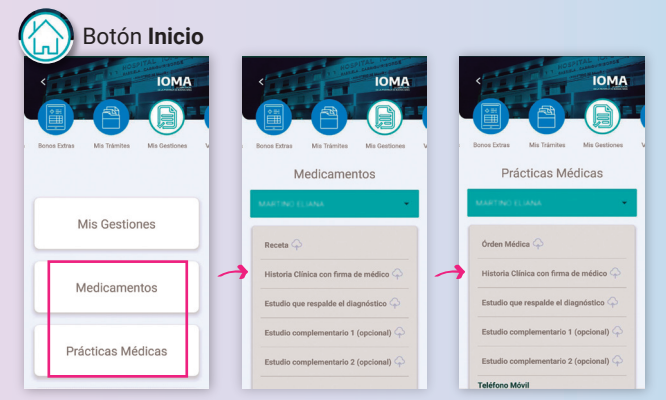

#### Si usás la web, hacé clic en

Autogestión Afiliadas/os. Dentro de Mis trámites, elegí Gestión de medicamentos o prácticas médicas

Seleccioná la persona para la cual vas a iniciarla. Subí la receta, la historia clínica (con firma de la o el profesional) y los estudios que avalen el diagnóstico.

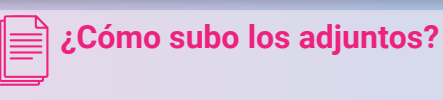

Adjuntá la documentación requerida en JPG, PNG o PDF. Si es una foto, debe ser legible.

Una vez enviada la solicitud, el sistema te notificará la correcta carga de la gestión.

Los avances de tu trámite se notifican mediante Mis gestiones. Los podés consultar en la App IOMA Digital o en el sitio web.

## » Credencial y Token

Todos tus datos a disposición, sin la necesidad de tener la tarjeta plástica o impresa.

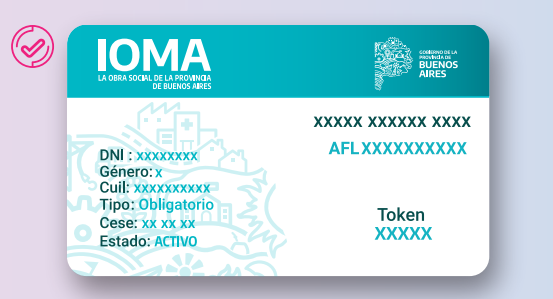

Validá tus consultas o prácticas mediante el TOKEN dinámico, al que podés acceder desde la App y la web **www.ioma.gba.gob.ar** 

## » Afiliaciones

Ahora podés hacer todas las gestiones afiliatorias de forma rápida y sencilla.

Ingresá a la web de IOMA.

- En Autogestión Afiliadas/os, accedé a Mis trámites.
- Seguí estos pasos: Trámites / Iniciar trámite digital / Solicitud inicial / Seleccioná el tipo y la solicitud (si es Alta o Renovación).
- Cargá la documentación que se solicita, presioná el botón Iniciar trámite digital y LISTO!

## » Actas Digitales

Gestioná las actas de prestación en la App o web, sin acercarte a la Delegación.

Autogestión Afiliadas/os -Mis prestaciones - Actas de prestación

También podés informarte sobre qué prestación fue autorizada o rechazada; cuál es el monto de cobertura y los términos en los que el prestador debe brindar el servicio.